# 브라우저에서 웹사이트 페이지 번역

### **Google Chrome**

- 1. Google Chrome에서 번역하려는 페이지로 이동합니다.
- 주소 표시줄 오른쪽에서 '번역'을 선택합니다. 또는 페이지의 아무 곳이나 마우스 오른쪽 버튼으로 클릭하고 [언어]로 번역을 선택할 수도 있습니다.
- 3. 원하는 언어를 선택합니다. '번역'이 작동하지 않으면 페이지를 새로 고칩니다.

#### Microsoft Edge

- 1. Edge에서 웹페이지를 엽니다.
- 2. 페이지가 기본 언어와 다른 언어로 되어 있는 경우 Edge에서 자동으로 번역 여부를 묻는 메시지를 표시합니다.
- 3. '번역' 메뉴에서 페이지를 번역할 언어를 선택합니다.
- 4. '번역'을 클릭합니다.

다음과 같이 페이지를 수동으로 번역할 수도 있습니다.

- 1. 주소 표시줄에서 '번역' 아이콘 선택
- 2. 마우스 오른쪽 버튼을 클릭하고 컨텍스트 메뉴에서 '번역' 선택
- 3. 주소 표시줄에서 '번역 옵션 표시' 아이콘 선택

## **Mozilla Firefox**

- 1. 지원되는 언어의 웹페이지를 방문합니다.
- 2. 번역 패널이 자동으로 열립니다.
- 패널이 열리지 않으면 도구 모음에서 번역 아이콘을 클릭하거나 메뉴에서 페이지 번역을 선택합니다.
- 4. Firefox가 자동으로 페이지 언어를 감지합니다.
- 5. 상단 드롭다운 메뉴를 사용하여 언어를 변경합니다.
- 6. 하단 드롭다운 메뉴에서 원하는 번역 언어를 선택합니다.
- 7. '번역'을 클릭하여 전체 페이지를 번역합니다.

#### Safari

- 1. Safari를 열고 웹페이지로 이동합니다.
- 2. 주소 표시줄 왼쪽에 있는 aA 아이콘을 탭합니다.
- 3. 메뉴에서 '번역'을 선택합니다.
- 4. '[내 기기 언어]로 번역'을 선택합니다.

Mac의 Safari에서 웹페이지를 번역하는 방법:

- 1. 번역하려는 웹 페이지로 이동합니다.
- 2. 웹페이지를 번역할 수 있는 경우 '스마트 검색' 필드에 '번역' 버튼이 표시됩니다.
- 3. '번역' 버튼을 클릭한 다음 언어를 선택합니다.